## **綠金運籌師** 操作說明

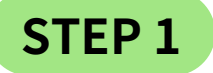

可見五十大企業的財務視覺化圖表,依行業類別給予不同顏色,其區塊大小依據其 實際數值比例而定。

|              |         | 百十大 營                       | 收(萬                               | ) 光道翡翠                     |                          | 余融码                                  | 己的業                        |
|--------------|---------|-----------------------------|-----------------------------------|----------------------------|--------------------------|--------------------------------------|----------------------------|
| 53580<br>浅海海 | 2       | 60989<br>大聯大                | 35315<br>文曄                       | 133925<br>台積電              |                          | 62991<br>國泰金                         | 47651<br>富邦金               |
|              |         | 28261<br>台連電<br>13751<br>至上 | 10852<br>基登<br>9508<br>群光<br>8955 | 47698<br>日月光控股<br>32215    | 17682<br>聯電              | 26814<br>新光金<br>22482<br>開設会         | 19441<br>中信金<br>11563      |
| 122          | 腦其目邊記儘業 | 12822<br>全寶                 | 正畿                                | 聯發科                        |                          | 010 304 324                          | 元大金                        |
| 139933       | 104893  | 50829                       | 41278                             | 局反才<br>44732               | 方米<br>20761              | 15128                                | 24995                      |
| 109086       | 84501   |                             | 191 - 191                         | 統一<br>21066<br>三商<br>重     | 中華電<br>20708<br>長原<br>〔業 | 陽明<br>11525<br>尊航<br>954 274<br>時間春全 | 賽成<br>2067718581<br>倉東新 台型 |
| RS           | (編曲)    | 27711<br>宏碁                 | 15713<br>光寶科<br>8251              | 31478<br>中間<br>27096<br>友達 | 23181<br>和臺車<br>11255    | 10591<br>台泥<br>8260<br>裕隆            | 9621 7323<br>正新 永豐齢        |

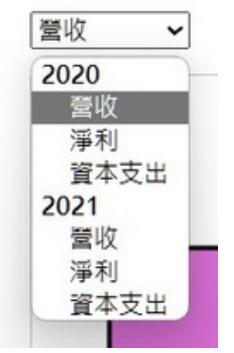

Note 1-1 下拉式選單可以選擇2020與2021年的各項資料。

Note 1-2 當滑鼠放在方塊時,此時方塊將會放大,點擊兩次即可進入該產業類別 的數據資料。

| 雷子                                    | ESG 2020 五·             | 十大 營业        | 攻(萬)                |
|---------------------------------------|-------------------------|--------------|---------------------|
| 555692<br>清海                          |                         | 60589<br>大聊大 | 35315<br>文曄         |
|                                       |                         | 28261<br>台達電 | 10852<br>표표<br>9508 |
|                                       |                         | 13751<br>至上  | - 47元<br>           |
| -                                     | 01 T2 FE 30 10 /F we    | 12822<br>金寶  | 正殿                  |
| ····································· | 因及問題設備来<br>104893<br>仁寶 | 50629<br>英展道 | 41278<br>陳朝         |
|                                       |                         |              |                     |
|                                       |                         |              |                     |

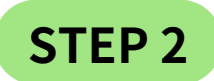

此圖可以簡單分為兩部分,左側為單一資料根據數值大小由左向右排列,右側為XY 軸比較散佈圖。

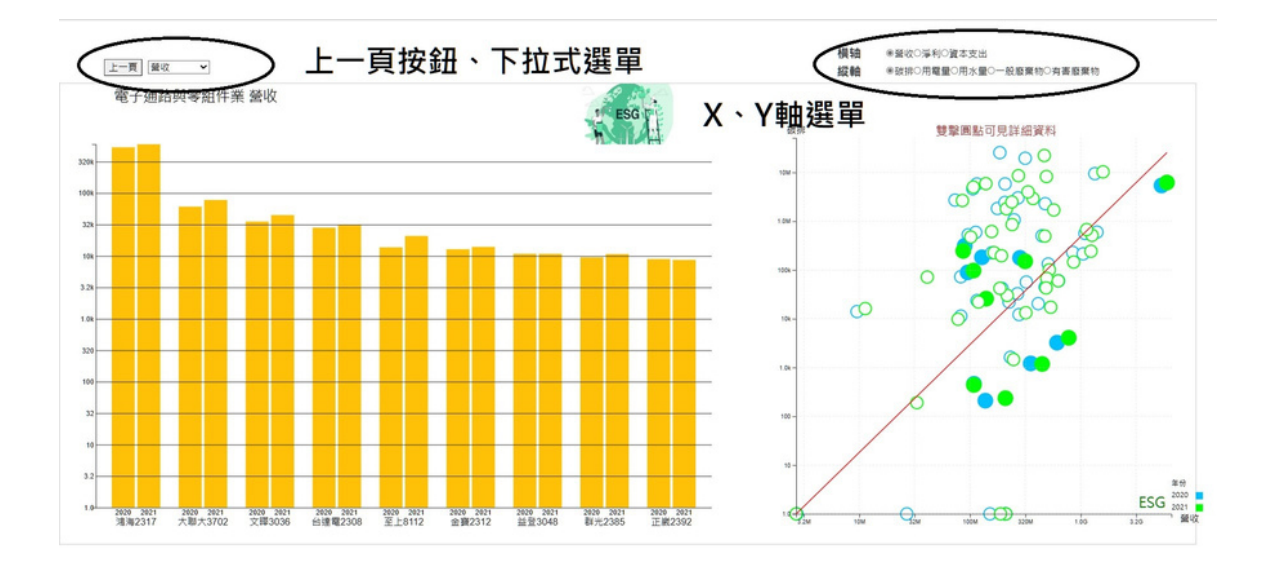

Note 2-1 右側散佈圖可藉由與該產業或全體比較,可以了解每單位的營收與 其消耗在該產業別及總體的狀態,滑鼠放在左側柱狀體上方或是右 側原點,均會顯示詳細數值。

Note 2-2 雙擊右側藍色和綠色圓點即可進入單一公司詳細彙整報告

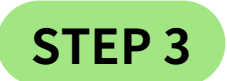

## 使用正確後會彈出一個視窗,為該公司風險、目標與成果彙整報告。

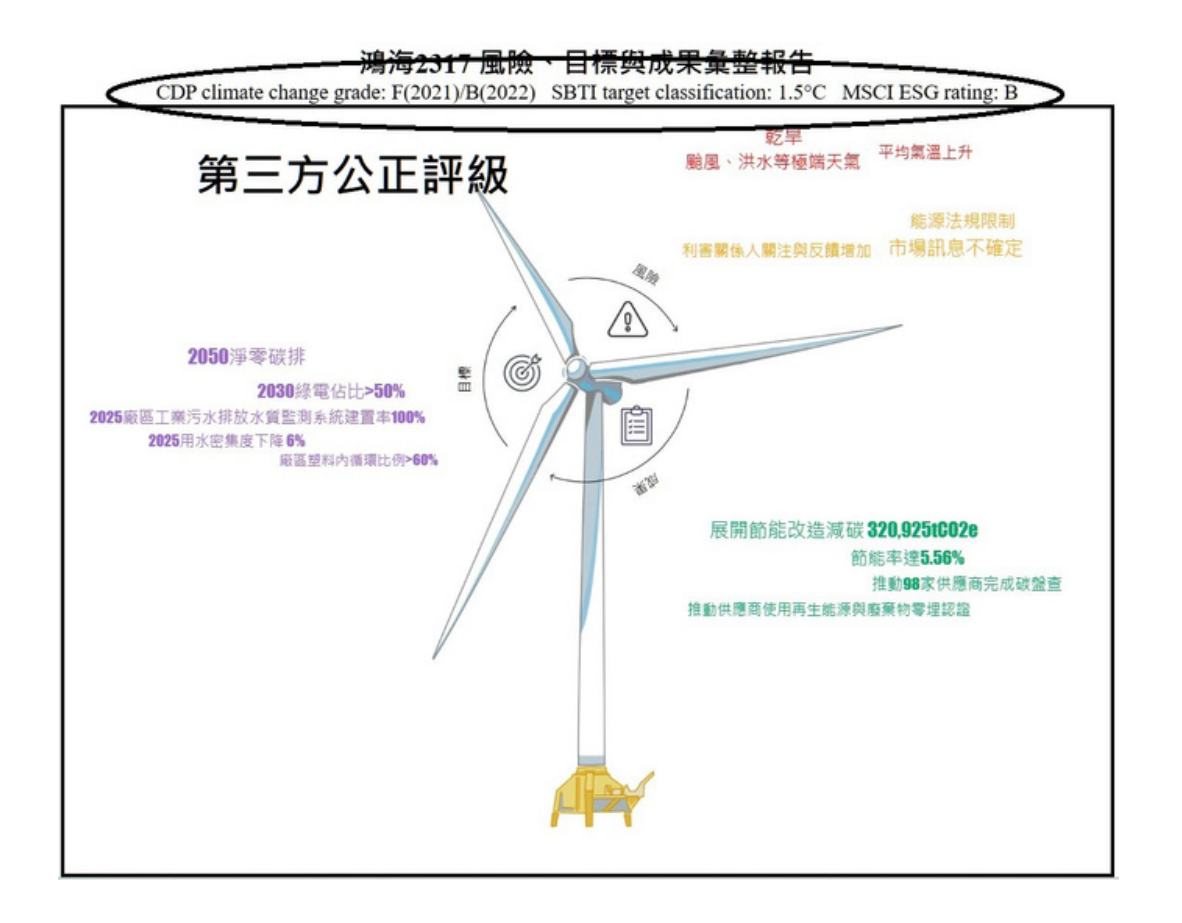

## Note 3-1 標題下方即為第三方公正評級,下方的風車則將風險目標與成 果進行文字雲展示。